## REDCap – Data Access Groups (DAG)

Data Access Groups (DAGs) restrict viewing of data within a database. A typical use of DAGs is a multi-site study where users at each site should only be able to view data from their site but not any other sites. Users at each site are assigned to a group and will only be able to see records created by users within their group.

- To create a Data Access Group, go to the *User Rights* application and then click on the "Data Access Groups" tab.
- Enter the Group Name and select 'Add Group.'
- The Group Name will then appear in the Data Access Groups table. You can add as many DAGs as needed.

|                                                                                                    | Project Setup                                                                                           | 🙇 User Righ                                                                    | nts 🏼 🍰 Da                                                                       | ta Access Groups                                                                                                |                                                      |                                             |                                              |                                                  |                                 |
|----------------------------------------------------------------------------------------------------|----------------------------------------------------------------------------------------------------|--------------------------------------------------------------------------------|----------------------------------------------------------------------------------|----------------------------------------------------------------------------------------------------|------------------------------------------------------|---------------------------------------------|----------------------------------------------|--------------------------------------------------|---------------------------------|
|                                                                                                    |                                                                                                    |                                                                                |                                                                                  | S VIDEO: How to                                                                                                 | o use Dat                                            | a Acces                                     | s Groups                                     | <u>8</u>                                         |                                 |
| access to certain project re<br>ecords created by users v<br>access another group's                                                      | ecords may be limited t<br>vithin that group. This n<br>data.                                           | by using Data Ao<br>nay be useful in                                           | cess Groups,<br>the case of a l                                                  | in which only users withi<br>multi-site or multi-group p                                                        | in a given<br>project tha                            | Data A<br>It requir                         | cess Groes that gr                           | oup can a<br>roups not                           | access<br>be able               |
| you wish. To rename an<br>ser to a Data Access Gro<br>ccess Group, the user wi<br>iew records on data entry<br>electing 'No Assignment'. | existing Data Access G<br>up by selecting the use<br>II be able to see ONLY<br>r forms, in reports, and | Broup, simply clic<br>ername and grou<br>the project recor<br>in exported data | the group n<br>p name below<br>rds created by<br>sets. Users c                   | ame in the table below a<br>w and then clicking the 'A<br>v themselves and others i<br>an be un-assigned from a | nd type th<br>ssign' but<br>n that gro<br>a group by | e new r<br>ton. On<br>up. This<br>/ selecti | ame. Yo<br>e assign<br>includes<br>ng the us | u may as<br>ned to a D<br>s being al<br>ser name | sign a<br>lata<br>ble to<br>and |
| Create pow grouper                                                                                                    | Add now data assess                                                                                     | roupe to which i                                                               | acro may be                                                                      | assigned                                                                                                    |                                                      |                                             |                                              |                                                  |                                 |
| Create new groups: 7                                                                                                    | Add new data access g                                                                                   | roups to which u<br>Add Group                                                  | users may be a                                                                   | assigned.                                                                                                    |                                                      |                                             |                                              |                                                  |                                 |
| Create new groups: /                                                                                                    | Add new data access g<br>Ip: Users may be assi<br>Select User ▼ to                                      | Add Group<br>Add Group<br>igned to any data<br>No Assignme                     | users may be a<br>)<br>a access grou<br>ent] ▼ Ass                               | assigned.<br>Ip.<br>sign                                                                                        |                                                      |                                             |                                              |                                                  |                                 |
| Create new groups: /                                                                                                    | Add new data access g<br>IP: Users may be assi<br>Select User  to<br>Users in group                     | Add Group<br>Add Group<br>igned to any data<br>[No Assignme                    | a access grou<br>a access grou<br>ant] ▼ Ass<br>Number of<br>records in<br>group | assigned.                                                                                                    | Delete<br>group?                                     |                                             |                                              |                                                  |                                 |
| Create new groups: /                                                                                                    | Add new data access g<br>IP: Users may be assi<br>Select User  to<br>Users in group                     | Add Group<br>Add Group<br>igned to any data<br>No Assignme                     | a access grou<br>nt]  Ass<br>Number of<br>records in<br>group<br>0               | unique group name @<br>(auto-generated)<br>test_group_a                                                         | Delete<br>group?                                     |                                             |                                              |                                                  |                                 |

### Adding a user to a DAG:

- All users must first be added to the project on the *User Rights* page. Once the users have been added to the project, you can then assign them to a Data Access Group. To assign a user, navigate back to the "Data Access Groups" tab and click on the dropdown beside 'Assign User.' Select the appropriate username and then select the appropriate Data Access Group from the next dropdown list. Then click on "Assign."
- The username will then appear within the 'Users in group' column of the Data Access Group table.

| Create new groups: Add ne  | w data access groups to which under the second second seco | users may be a                   | assigned.                               |                  |  |
|----------------------------|----------------------------------------------------------------------------------------------------|----------------------------------|-----------------------------------------|------------------|--|
| Assign user to a group: Us | eers may be assigned to any dat<br>our (Mary Beth Barrack) ▼ to                                                                                                    | a access grou<br>Test Group A    | p.                                      |                  |  |
| Data Access Groups         | Users in group                                                                                                    | Number of<br>records in<br>group | Unique group name 😡<br>(auto-generated) | Delete<br>group? |  |
| Test Group A               | mharbour (Mary Beth Barrack)                                                                                                    | 0                                | test_group_a                            | ×                |  |
| [Not assigned to a group]  | mahankin (Meredith Hankins)<br>* Can view ALL records                                                                                                    | 3                                |                                         |                  |  |

- If you are a Data Access Group member and are creating a record, the record will automatically be assigned to your Group.
- If you are a Global User (i.e., you are not assigned to a DAG) and are creating a record but need to add that record to a Data Access Group, select the group from the 'Assign a record to a Data Access Group?' dropdown list. Complete the record information and click 'Save Record.'

# 📰 Basic Demography Form

|                         | Assign record to a Data Access Group? | select a group 🔻                  |
|-------------------------|---------------------------------------|-----------------------------------|
| Adding new Study ID 557 |                                       | select a group<br>[No Assignment] |
| Study ID                | 557                                   | Ashburton                         |
| Contact Information     |                                       |                                   |
| First Name              | H Minnie                              |                                   |
| Last Name               | H<br>O Mouse                          |                                   |

### **Additional Information:**

- Any user not assigned to a group has global access within the project. This type of unassigned user can access all
  records in the project.
  - <u>Global Access User</u> To see a list of the records within a Data Access Group, navigate to the Record Status Dashboard. Select a group from the dropdown list for 'Displaying Data Access Group.' The Dashboard will reflect only those records within the specified Data Access Group.
  - <u>Group Member</u> If you are a DAG group member, the records on this page will include only those within the group you are assigned.
- Record creation:

If the project has record auto-numbering enabled, then when a DAG member creates a record, a unique DAG ID is prepended to the record number.

- In the example below, records 1-6 were created by a Global Access User.
- A DAG member of Test Group A created the bottom two records. Notice on the Global Access record list that those records have a unique ID appended to the record ID as compared to the records entered by the Global Access User.

- The DAG member can only see records that were created by him/herself, records that were created by other members of the same DAG, or records that were created by the Global Access User AND were assign to his/her DAG.
- The Global Access User can see ALL project records, regardless of DAG.

|   | Displaying  | Data Access            | Group A                 | LL 🔻               | Displaying  | Data Access            | Group Test              | t Group A 🔻  |           |      |
|---|-------------|------------------------|-------------------------|--------------------|-------------|------------------------|-------------------------|--------------|-----------|------|
|   | Displaying  | record "1"             | through "122            | -2"   of 8 records | Displaying  | record "12             | 2-1" through            | "122-2" 🔻    | of 2 reco | ords |
| I | Displaying: | nstrument sta          | atus only   <u>L</u>    | ock status only    | Displaying: | nstrument sta          | atus only   <u>Lo</u>   | ock status o | nly       |      |
|   | Record ID   | My First<br>Instrument | My Second<br>Instrument |                    | Record ID   | My First<br>Instrument | My Second<br>Instrument |              |           |      |
|   | 1           | 0                      | 0                       |                    | 122-1       | ۲                      | ۲                       |              |           |      |
|   | 2           | 0                      | 0                       |                    | 122-2       | ۲                      | ۲                       |              |           |      |

- As noted above, Global Access Users can manually assign a record to a Data Access Group.
  - To assign a record, open the record's instrument and select the DAG in the top right corner.
  - The record ID will remain the same. However, the Global Access User can change the record ID to add the prepended Data Access Group ID. Note: The Global Access User must have the appropriate user rights to "Rename Records" in order to change the record ID.
  - A Data Access Group ID is created for each group. Ensure the correct prepended ID is used when editing the record ID.

# Record Home Page

3

4 5 6 122-1 122-2 The grid below displays the form-by-form progress of data entered for the currently selected record. You may click on the colored status icons to access that form/event.

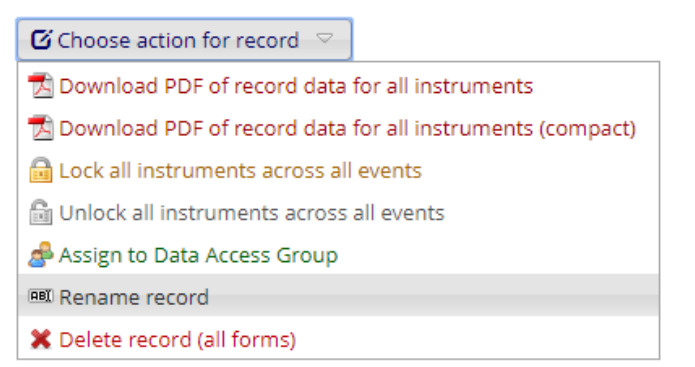

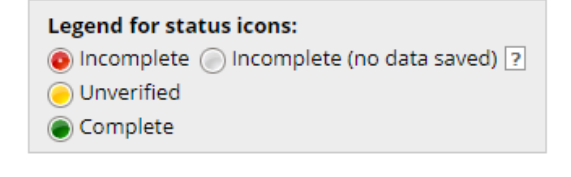

| Rename record "557"                    | [                    | x |
|----------------------------------------|----------------------|---|
| Rename record " <b>557</b> " to the fo | llowing record name: |   |
|                                        | Rename record Cancel |   |